# AMI305-AR16

# <u>第 140414 版</u>

| プロジェクト名 | AMI305-AR16                        |
|---------|------------------------------------|
| 設計書の分類  | 基本設計/詳細設計/プログラム設計/<br>その他(取り扱い説明書) |
| 機能名     | 評価キット                              |
| 作成日     | 2013年06月21日                        |
| 改訂日     | 2014年04月14日                        |

| 承認     | 承認   | 作成                      |
|--------|------|-------------------------|
| 技術部門長  | リーダー |                         |
| (基本設計書 |      | 森                       |
| () ()  |      | * <b>[</b> * <b>]</b> * |
|        |      |                         |
|        |      |                         |

| 配<br>布<br>先 |
|-------------|
|-------------|

Do not copy, display, or use this document without the prior written authorization

改訂履歴

| 版                       | 制定年月日       | 変更内容              | 作成       |
|-------------------------|-------------|-------------------|----------|
| 130621 版<br>Preliminary | 2013年06月21日 | 初期作成              | 森        |
| 130904 版<br>Preliminary | 2013年09月04日 | アプリケーション追加に伴なう変更  | 森        |
| 140414 版<br>Preliminary | 2014年04月14日 | FT232R ドライバインストール | 森        |
|                         |             |                   |          |
|                         |             |                   |          |
|                         |             |                   |          |
|                         |             |                   |          |
|                         |             |                   |          |
|                         |             |                   |          |
|                         |             |                   |          |
|                         |             |                   |          |
|                         |             |                   |          |
|                         |             |                   | <u> </u> |

## 目 次

| 1. はじめに                         | 1  |
|---------------------------------|----|
| 2. AMI305-AR16 について             | 1  |
| 3. 初期設定                         | 3  |
| 4. Teraterm                     | 12 |
| 4.1 通信仕様                        | 12 |
| 4.2 コマンド仕様                      | 12 |
| 4.2.1 主要なコマンド                   | 12 |
| 4.2.3 シーケンス例                    | 14 |
| 4.3 通信設定                        | 15 |
| 4.4 データ仕様                       | 16 |
| 5. アプリケーション 「AmiLineSensor.exe」 | 17 |
| 5.1 機能の説明                       | 18 |
|                                 |    |

#### 1. はじめに

本書は AMI305-AR16 の取り扱い説明や仕様について記したものである。

### 2. AMI305-AR16 について

(1)構成一覧

| No. | 要素      | 名称                 | 内容           | 参照           |
|-----|---------|--------------------|--------------|--------------|
| 1   | アプリケーショ | Teraterm (Windows) | センサ出力、デバイス制御 | 本書           |
|     | ン       | AmiLineSensor.exe  | 補正演算、センサ出力   |              |
| 2   | 磁気センサ   | AMI305             | センサ          | AMI305 納入仕様書 |
|     |         |                    |              |              |

#### (2)アプリケーション構造

AMI305-AR16 は、磁気センサを 16 個同時に測定する事が可能で、Teraterm で制御できます。 また AmiLineSensor.exe (上位アプリケーション)を使いますと、簡単に出力の変化を見ることが出来ます。

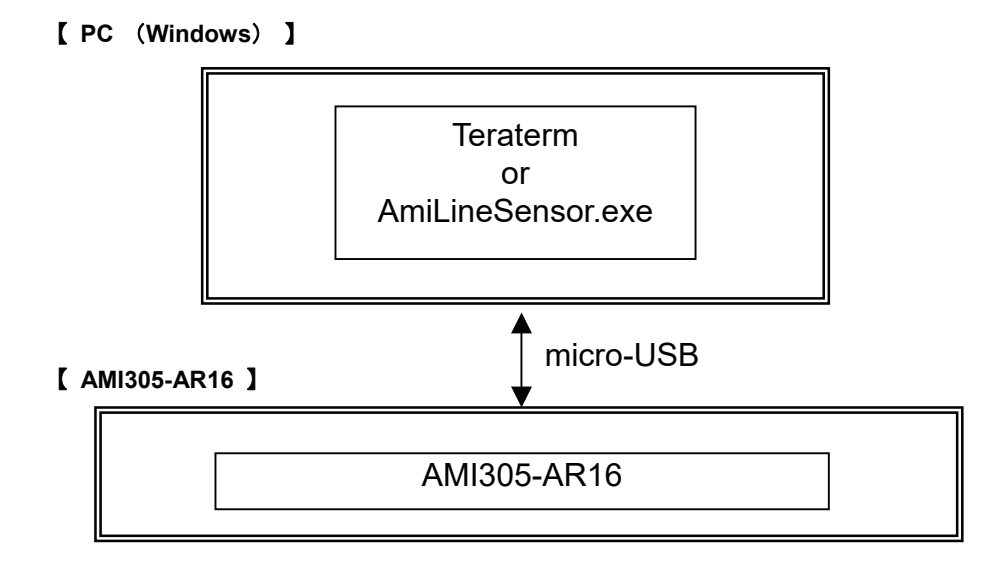

(3)ハードウェア構造

(3)-1 ハードウェアブロック図

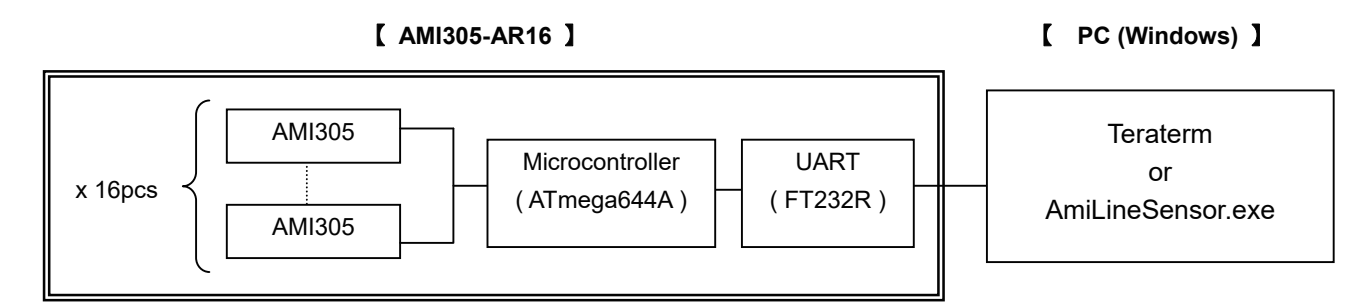

(3)-2 外形図

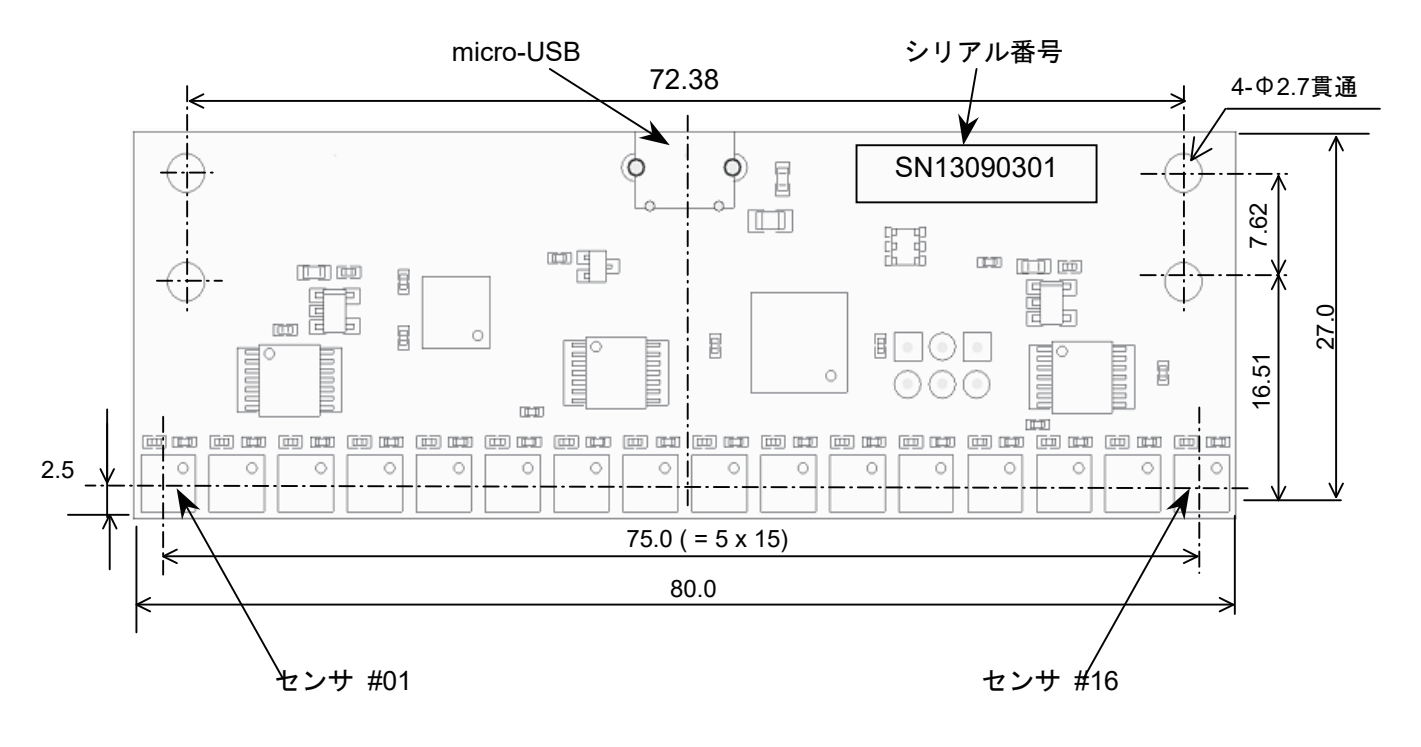

#### 3. 初期設定

Step1) FTDI 社の古い driver が install されている場合は、削除する。

| 🐻 プログラムの道                         | は加と削除                                  |                 |             |            |
|-----------------------------------|----------------------------------------|-----------------|-------------|------------|
| 5                                 | 現在インストールされているプログラム:                    | ] 更新プログラムの表示(D) | 並べ替え(S): 名前 | ~          |
| プログラムの<br>変更を削除(4)                | De propon r.o                          | 42/42.50        | 913         | 207.001416 |
| 22CHIMICID                        | DVD-MovieAlbumSE 4                     |                 | サイズ         | 51.35MB    |
|                                   | 🔛 DVD-RAMドライバー                         |                 | サイズ         | 1.29MB     |
| プログラムの                            | Eagle 1.0 Delete                       | this program    | サイズ         | 151.00MB   |
| 追加创                               | Eagle 2.3                              | uno program.    | サイズ         | 141.00MB   |
| 1                                 | 📮 Eagle 2.4                            |                 | サイズ         | 143.00MB   |
|                                   | 📑 Free Video Converter V 1.3           |                 | サイズ         | 10.15MB    |
| windows<br>コンポーネントの<br>ショカーを服金(A) | 🛃 FTDI USB Serial Converter Drivers    |                 |             |            |
| 201112月11月末(西)                    | 😂 Google Earth                         |                 | サイズ         | 25.26MB    |
|                                   | 📀 Google Toolbar for Internet Explorer |                 | サイズ         | 2.34MB     |
| プログラムの                            | 🚓 Google アップデータ                        |                 | サイズ         | 2.49MB     |
| アクセスと<br>既定の設定(0)                 | (1) 800スティック                           |                 |             |            |
|                                   | 🕑 hi-ho カンタン入会プログラム                    |                 | サイズ         | 4.64MB     |
|                                   | 🛃 HotKey Appendix                      |                 | サイズ         | 0.84MB     |
|                                   | 🛃 Hotkey Driver for Panasonic PC       |                 |             |            |

Note. 古いドライバは、 コントロールパネル →「プログラムの追加と削除」から削除する。

Step2) FT232R Ø driver install

- FT232Rのドライバファイルを C:¥drivers¥CDM 2.02.04 WHQL Certified にコピーしておく http://www.ftdichip.com/Drivers/VCP.htm
- ・ パソコンと AMI305-AR16 を USB ケーブルを接続する。
- 下の画面が出たら、下のボタンを選択して「次へ」のボタンを押す。

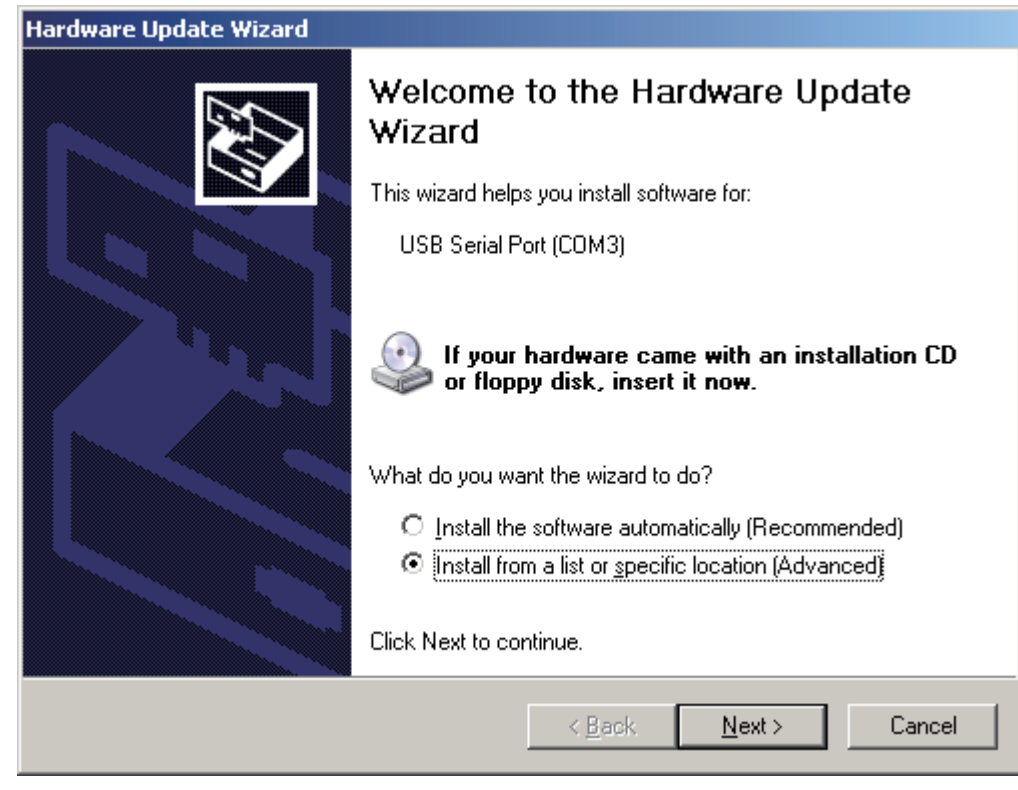

・下の画面が出たら、上のボタンを選択してドライバファイルを選択した後「次へ」のボタンを押す。

| Hardware Update Wizard                                                                                                    |  |  |
|----------------------------------------------------------------------------------------------------|--|--|
| Please choose your search and installation options.                                                                                                    |  |  |
| Search for the best driver in these locations.                                                                                                    |  |  |
| Use the check boxes below to limit or expand the default search, which includes local<br>paths and removable media. The best driver found will be installed.   |  |  |
| Search removable media (floppy, CD-ROM)                                                                                                    |  |  |
| Include this location in the search:                                                                                                    |  |  |
| C:\driver\CDM 2.04.16 WHQL Certified                                                                                                    |  |  |
| O Don't search. I will choose the driver to install.                                                                                                    |  |  |
| Choose this option to select the device driver from a list. Windows does not guarantee that<br>the driver you choose will be the best match for your hardware. |  |  |
|                                                                                                    |  |  |
| < <u>B</u> ack <u>N</u> ext > Cancel                                                                                                    |  |  |

・ 下の画面が出たら、しばらく待つ。

| Hardware Update Wizard                 |          |
|----------------------------------------|----------|
| Please wait while the wizard searches. |          |
| USB Serial Port                        |          |
|                                        | 3        |
|                                        |          |
|                                        | <u> </u> |

下の画面が出たら、上のファイル場所を選択して「次へ」のボタンを押す。

| USB Serial Con              | /erter        |      |                                              |
|-----------------------------|---------------|------|----------------------------------------------|
| 説明                          | バージョン         | 製造元  | 場所                                           |
| 式 USB Serial Converter      | 2.2.4.0       | FTDI | c:¥driver¥cdm 2.02.04 whql certified¥ftdibus |
| and the serial converter    | 2.2.4.0       | FIDI | windows update                               |
| ▲」 このドライバはデジタル器 ドライバの署名が重要が | ることでは、<br>●理由 | ます。  |                                              |

・ 下の画面が出たら、「完了」のボタンを押す。

| 新しいハードウェアの検出ウィザード |                               |
|-------------------|-------------------------------|
|                   | 新しいハードウェアの検索ウィザードの完了          |
|                   | 次のハードウェアのソフトウェアのインストールが完了しました |
|                   | USB Serial Converter          |
|                   | [完了] をクリックするとウィザードを閉じます。      |
|                   | < 戻る(B) <b>売了</b> キャンセル       |

| Hardware Update Wizard                                                                                                    |  |  |  |
|----------------------------------------------------------------------------------------------------|--|--|--|
| Please choose your search and installation options.                                                                                                    |  |  |  |
| Search for the best driver in these locations.                                                                                                    |  |  |  |
| Use the check boxes below to limit or expand the default search, which includes local<br>paths and removable media. The best driver found will be installed.   |  |  |  |
| Search removable media (floppy, CD-ROM)                                                                                                    |  |  |  |
| ✓ Include this location in the search:                                                                                                    |  |  |  |
| C:\driver\CDM 2.04.16 WHQL Certified                                                                                                    |  |  |  |
| Don't search. I will choose the driver to install.                                                                                                    |  |  |  |
| Choose this option to select the device driver from a list. Windows does not guarantee that<br>the driver you choose will be the best match for your hardware. |  |  |  |
|                                                                                                    |  |  |  |
| < <u>B</u> ack <u>N</u> ext > Cancel                                                                                                    |  |  |  |

・下の画面が出たら、下のボタンを選択して「次へ」のボタンを押す。

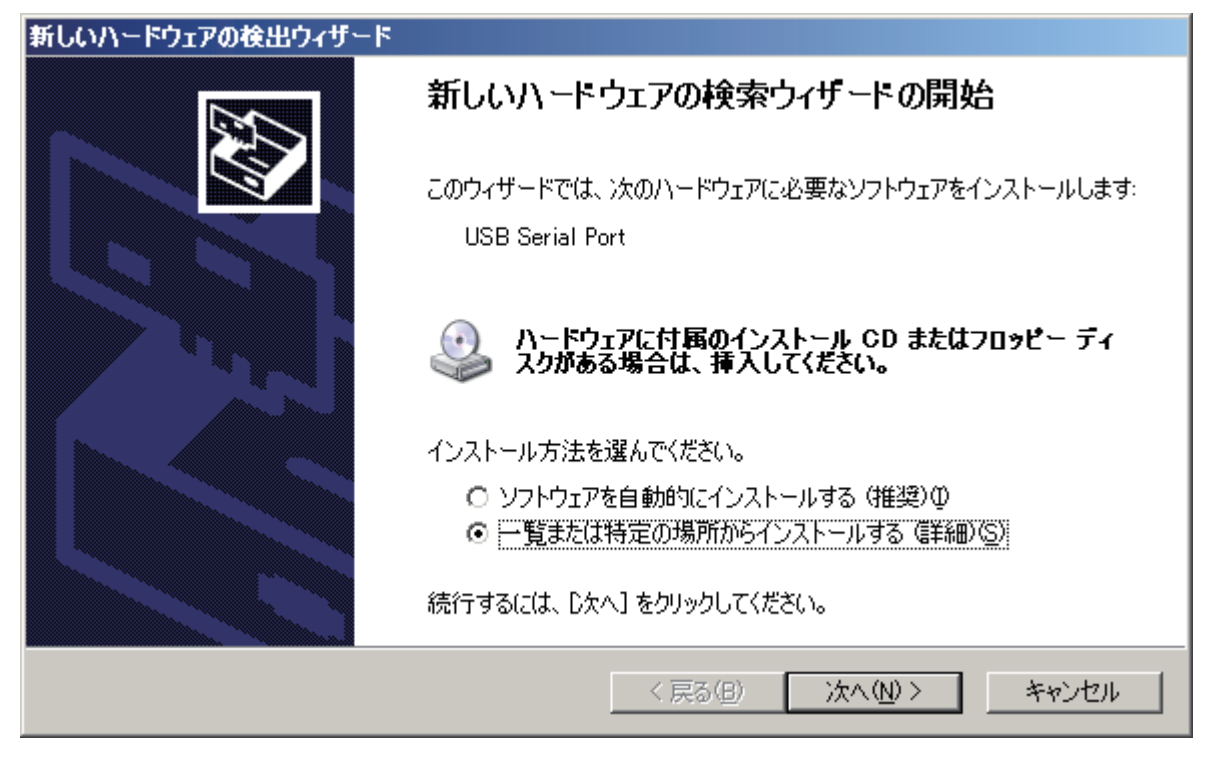

・下の画面が出たら、上のボタンを選択してドライバファイルを選択した後「次へ」のボタンを押す。

| でいハードウェアの夜出ウイサード                             |                                                                                                    |
|----------------------------------------------|----------------------------------------------------------------------------------------------------|
| 検索とインストールのオブションを選んでください。                     |                                                                                                    |
| ○ 次の場所で最適のドライバを検索する(S)                       |                                                                                                    |
| 下のチェック ボックスを使って、リムーバブル メディ<br>イバがインストールされます。 | アやローカル パスから検索できます。検索された最適のドラ                                                                                                    |
| 🥅 リムーバブル メディア (フロッピー、CD-RC                   | DM など) を検索( <u>M</u> )                                                                                                    |
| ▶ 次の場所を含める(0):                               |                                                                                                    |
| Ci¥driver¥CDM 2.02.04 WHQL Certifi           | ed with with a set of the set of the set of |
| ○ 検索しないで、インストールするドライバを選択す                    | 30)                                                                                                    |
| 一覧からドライバを選択するには、このオブションを<br>とは限りません。         | 避びます。選択されたドライバは、ハードウェアに最適のもの                                                                                                    |
|                                              | < 更る(B) ( 次へ (N) > ( キャンパフル )                                                                                                    |
|                                              |                                                                                                    |

下の画面が出たら、上のファイル場所を選択して「次へ」のボタンを押す。

| Ţ        | USB Seria   | l Port  |      |                       |                          |      |
|----------|-------------|---------|------|-----------------------|--------------------------|------|
| 説明       |             | バージョン   | 製造元  | 場所                    |                          |      |
| S/ USB   | Serial Port | 2.2.4.0 | FTDI | c:¥driver¥cdm 2.02.04 | whql certified¥ftdiport. | .inf |
| is∦r USB | Serial Port | 2.2.4.0 | FTDI | Windows Update        |                          |      |
|          | 10-7194-05  | · L     |      |                       |                          |      |

下の画面が出たら、「完了」のボタンを押す。

| 新しいハードウェアの検出ウィザード |                                |
|-------------------|--------------------------------|
|                   | 新しいハードウェアの検索ウィザードの完了           |
|                   | 次のハードウェアのソフトウェアのインストールが完了しました。 |
|                   | USB Serial Port                |
|                   | [完了] をクリックするとウィザードを閉じます。       |
|                   | < 戻る(日) (                      |

・デバイスマネージャ > USB コントローラ > UBS Serial Converter > プロパティ を開く

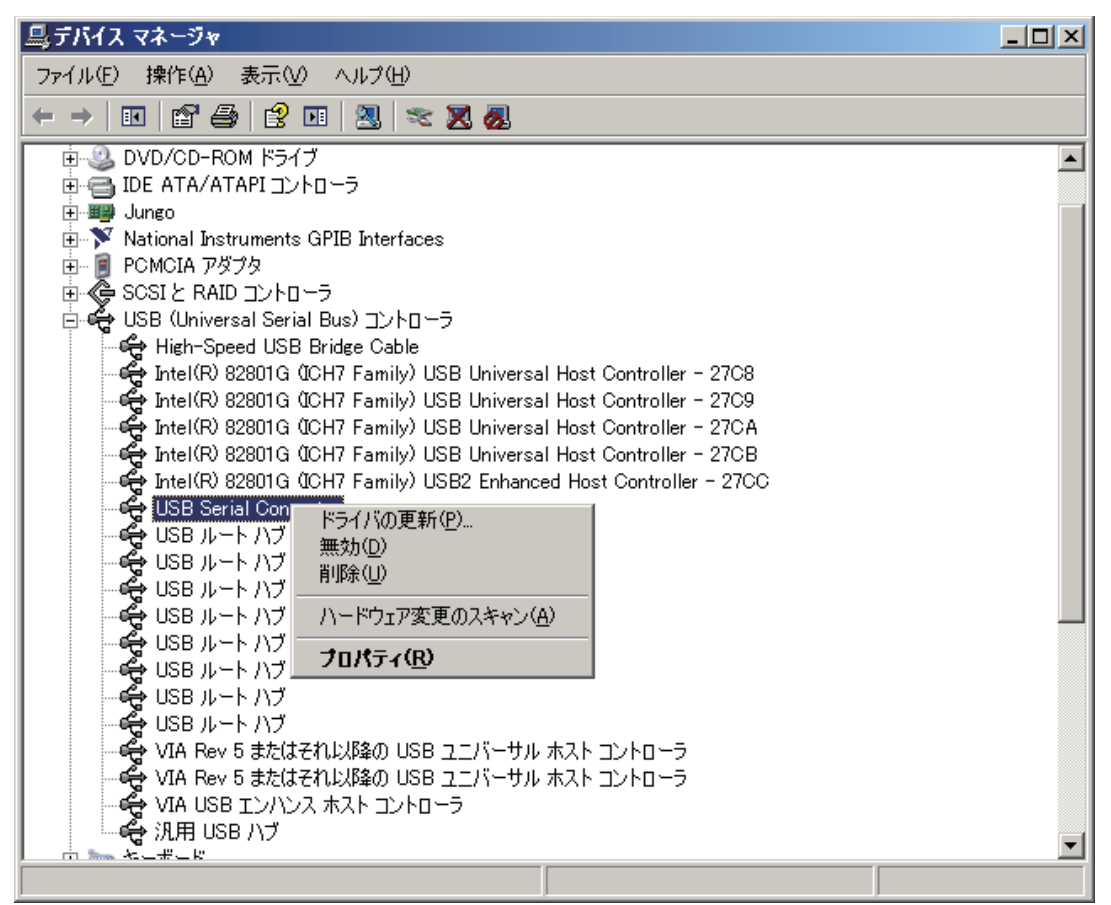

・ 詳細設定の「VCP をロードする」にチェックを入れた後、USB ケーブルを抜き差しする。

| USB Serial Converterのプロパティ       | <u>?</u> × |
|----------------------------------|------------|
| 全般 詳細設定 ドライバ 詳細                  |            |
| USB Serial Converter             |            |
| - 29F797                         |            |
| VGPドライバを使用する場合は、これをセットアップをしてください |            |
|                                  |            |
|                                  |            |
|                                  |            |
|                                  |            |
|                                  |            |
|                                  |            |
|                                  |            |
|                                  |            |
| UK 47.                           | 1011 111   |

Step3) COM ポートの番号を確認する。

- ・ デバイスマネージャのポート(COM と LPT)を開く。
- ・COMの番号を確認する。この画面の場合はCOM3です。

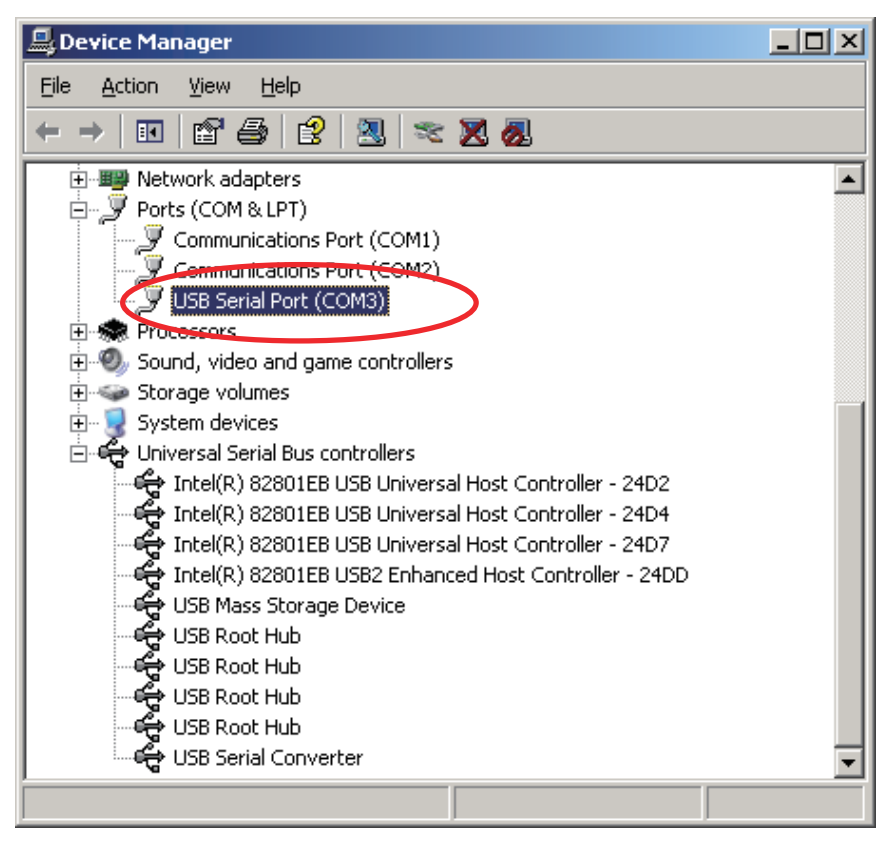

#### 4. Teraterm

#### 4.1 通信仕様

- ① インターフェイス USB2.0 以上
- アプリケーション Teraterm (Windows)
- ③ ポートの設定

|   | 項目      | 仕様      |
|---|---------|---------|
| 1 | ビット/秒   | 1250000 |
| 2 | データビット  | 8       |
| 3 | パリティ    | なし      |
| 4 | ストップビット | 1       |
| 5 | フロー制御   | なし      |
| 6 | 改行コード   | CR      |

#### ④ ダウンロード リンク先

http://en.sourceforge.jp/projects/ttssh2/releases/ 「teraterm-4.78.exe」

#### 4.2 コマンド仕様

4.2.1 主要なコマンド

| 内容                                            | command | send parameter                                                           | recv parameter                                                                                                    |
|-----------------------------------------------|---------|--------------------------------------------------------------------------|----------------------------------------------------------------------------------------------------|
| 測定の開始と 測定周期の設定<br>(para2 の引数で測定周期を設定し<br>ます。) | mes     | Para1 : 0<br>Para2 : 測定周期<br>0-13: 13ms<br>14: 14ms<br>•••<br>254: 254ms | Para1: #01-X 磁気 (LSB)<br>Para2: #01-Y 磁気 (LSB)<br>Para3: #01-Z 磁気 (LSB)<br>•••<br>Para47: #16-Y 磁気 (LSB)<br>Para48: #16-Z 磁気 (LSB)                                                          |
| 測定の停止                                         | mes     | Para1:1                                                                  | なし                                                                                                    |
|                                               | mea     |                                                                          | Para1: #01-X 磁気 (LSB)<br>Para2: #01-Y 磁気 (LSB)<br>Para3: #01-Z 磁気 (LSB)<br>•••<br>Para47: #16-Y 磁気 (LSB)<br>Para48: #16-Z 磁気 (LSB)<br>Para1: #01-Serial Number<br>Para2: #02- Serial Number |
| シリアル No の取得                                   | sng     | なし                                                                       | Para16: #16- Serial Number                                                                                                    |
| コマンドを受付可能な状態にします。<br>(データのシリアル出力の一時停止)        | q       | なし                                                                       | なし                                                                                                    |
| コマンドを受付可能な状態から抜け<br>出ます。                      | С       | なし                                                                       | なし                                                                                                    |

4.2.1 主要なコマンド (続き)

| 内容                  | command | send parameter | recv parameter                                                                                                    |
|---------------------|---------|----------------|----------------------------------------------------------------------------------------------------|
| 測定を 1 回行います。        | mea     | なし             | Para1: #01-X 磁気 (LSB)<br>Para2: #01-Y 磁気 (LSB)<br>Para3: #01-Z 磁気 (LSB)<br><br>Para47 <sup>:</sup> #16-Y 磁気 (LSB) |
|                     |         |                | Para48: #16-Z 磁気 (LSB)                                                                                            |
| 校正された出力を得ます。        | eca     | なし             |                                                                                                    |
|                     |         |                | なし                                                                                                    |
| 校正されていない出力を<br>得ます。 | dca     | なし             | なし                                                                                                    |

Note1) 「eca」コマンドを送ることにより、校正された磁気出力を得る事ができます。

軸干渉角度誤差は +/-1 度、 感度は 1000LSB/gauss +/-2% 以下 です。

#### 4.2.3 シーケンス例

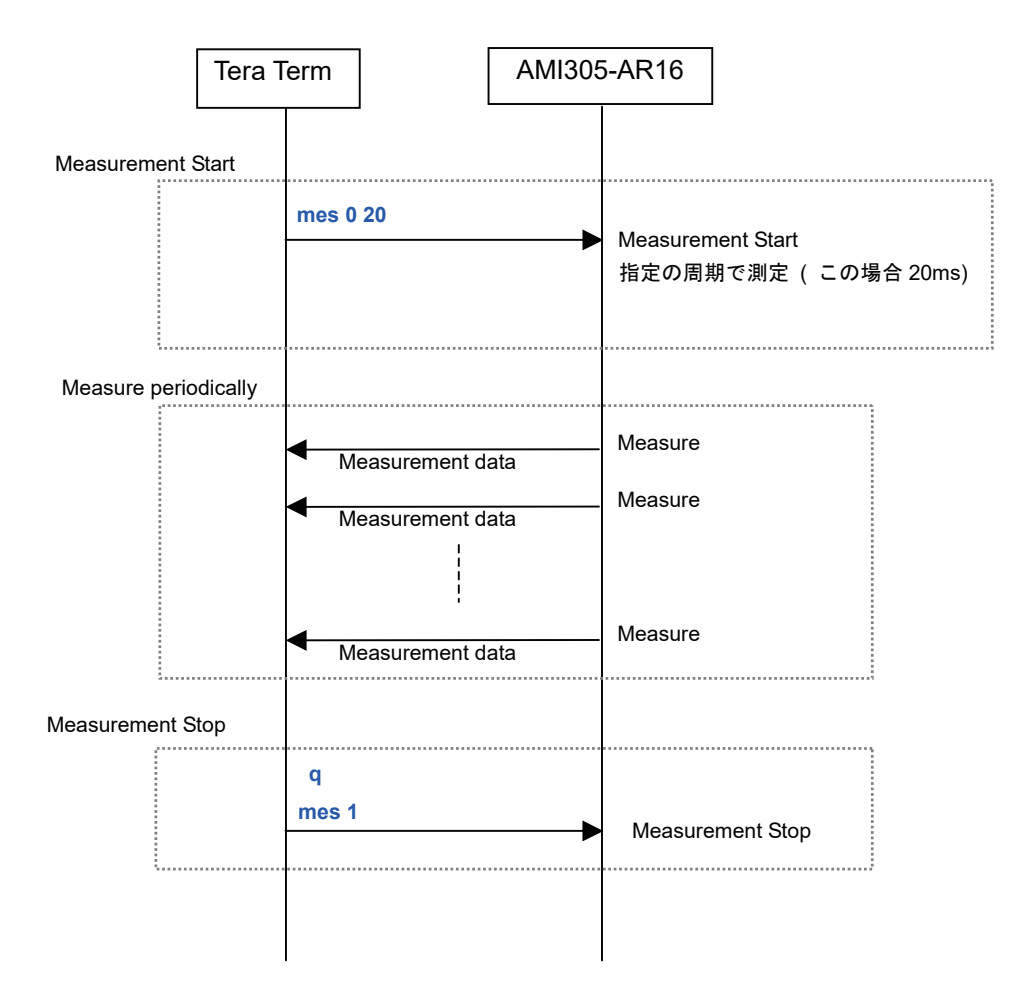

#### 4.3 通信設定

Step1) TeraTerm を立ち上げる Step2) Serial – Port を選択する

| ○ TCP/IP | Hos <u>t</u> ; myhost.ex | ample.com            |
|----------|--------------------------|----------------------|
|          | F History                |                      |
|          | Service: C Telnet        | TCP port#: 22        |
|          | © <u>s</u> sh            | SSH version: SSH2    |
|          | C Other                  | Protocol: UNSPEC     |
| • Serial | Port: COM3: US           | B Serial Port (COM3) |

Step3) Setup – Terminal を以下のように設定する。

| Terminal size                                                                      | New-line                                                       | OK             |
|------------------------------------------------------------------------------------|----------------------------------------------------------------|----------------|
| ✓ Term <u>s</u> ize = win :                                                        | size Trans <u>m</u> it: CR -                                   | Cance          |
| Auto <u>w</u> indow resi                                                           | Ze.                                                            | <u>H</u> elp   |
| Terminal ID: VT100                                                                 | ▼                                                              | 8              |
| Terminal <u>I</u> D: VT100<br>Answerback:                                          | ▼ Local echo<br>Auto switch (VT<->T                            | ЕК)            |
| Terminal <u>I</u> D:  VT100<br>Answerback:  <br>Kanji (receive) —                  | ▼ <u>Local echo</u><br>Auto switch (VT<->T<br>Kanji (transmit) | EK]            |
| Terminal <u>I</u> D:  VT100<br>Answerback:  <br>Kanji (receive)<br> UTF-8 <b>-</b> | ▼                                                              | ЕК)<br>^[\$B - |

Step4) Setup – Serialport を以下のように設定する。

| Port:              | СОМЗ 🗾    | ОК           |
|--------------------|-----------|--------------|
| <u>B</u> aud rate: | 1250000 💌 |              |
| <u>D</u> ata:      | 8 bit 💌   | Cancel       |
| P <u>a</u> rity:   | none 💌    |              |
| <u>S</u> top:      | 1 bit 💌   | <u>H</u> elp |
|                    |           |              |

| 通信設定    |         |
|---------|---------|
| 項目      | 設定値     |
| ビット/秒   | 1250000 |
| データビット  | 8       |
| パリティ    | なし      |
| ストップビット | 1       |
| フロー制御   | なし      |

Step5) 『mes 0 20』を入力してリターンキーを押すと 20ms 周期測定を開始します。

Step6) 『q』を入力してリターンキーを押すと測定が一時停止します。

Step7) 『mes 1』を入力してリターンキーを押すと測定が停止します。

| COM3:1250000baud - Tera Term VT                                                                                                    |              |
|----------------------------------------------------------------------------------------------------|--------------|
| Eile Edit Setup Control Window Help                                                                                                    |              |
| mes¦184,83,349,170,162,293,157,185,221,134,105,100,298,325,153,335,214,-182,<br>24,-401,-48,161,-117,156,48,-14,186,128,90,182,76,90,201,0,32,136,27,66,157,                              | 18,1<br>70,4 |
| mes   185,80,346,173,162,292,157,186,221,135,104,102,298,324,153,337,215,-183,<br>22,-403,-48,160,-118,157,47,-18,188,126,91,183,76,92,202,0,32,136,27,65,157,                            | 18,1<br>73,4 |
| 5,208,22,96,133,-41,-18,<br>mes¦184,82,347,171,163,291,156,186,221,134,104,102,297,326,153,335,214,-183,<br>23,-402,-47,161,-118,156,48,-16,187,128,91,181,76,94,201,-1,34,136,28,66,156  | 18,1<br>,70, |
| 45,208,22,96,131,-41,-18,<br>mes¦183,83,348,171,163,293,156,187,222,134,105,102,297,324,151,335,217,-182,<br>23,-400,-48,160,-118,156,49,-16,187,127,93,183,74,92,201,1,32,135,28,67,155, | 18,1         |
| 5,208,21,96,135,-44,-18,<br>mes¦183,83,348,170,164,294,156,186,222,134,106,102,296,325,153,337,215,-183,<br>23 -401 -48 160 -112 152 48 -15 186 126 92 182 24 90 202 -1 31 136 22 66 156  | 19.1         |
| 45,208,21,98,132,-44,-17,<br>mes 183,85,346,170,161,293,157,187,221,133,105,102,299,325,152,335,215,-182,<br>22 -400 -40 100 110 157 47 -14 197 126 92 192 19 91 90 0 22 126 28 65 155    | 17.1         |
| 23, 400, 40,100, 117,137,47, 14,107,120,72,102,73,71,202,0,32,130,20,03,133,<br>6,207,21,97,133,-44,-18,<br>q ines 1                                                                      | 70,4         |
| nes:OK:Measurement Stop<br>act                                                                                                    |              |
| act IOK:                                                                                                    | •            |

- 4.4 データ仕様
- (1) データ形式

デフォルトにおけるデータ順を以下に記す

| No.  | 1                | 2                | 3                | 4                | 5                |  | 47               | 48               |
|------|------------------|------------------|------------------|------------------|------------------|--|------------------|------------------|
| 項目   | #01<br>X 軸<br>磁気 | #01<br>Y 軸<br>磁気 | #01<br>Z 軸<br>磁気 | #01<br>X 軸<br>磁気 | #02<br>Y 軸<br>磁気 |  | #16<br>Y 軸<br>磁気 | #16<br>Z 軸<br>磁気 |
| unit | LSB              |                  |                  |                  |                  |  |                  |                  |

5. アプリケーション「AmiLineSensor.exe」

このアプリケーションを使って、AMI305-AR16の出力をリアルタイムに観察する事ができます。

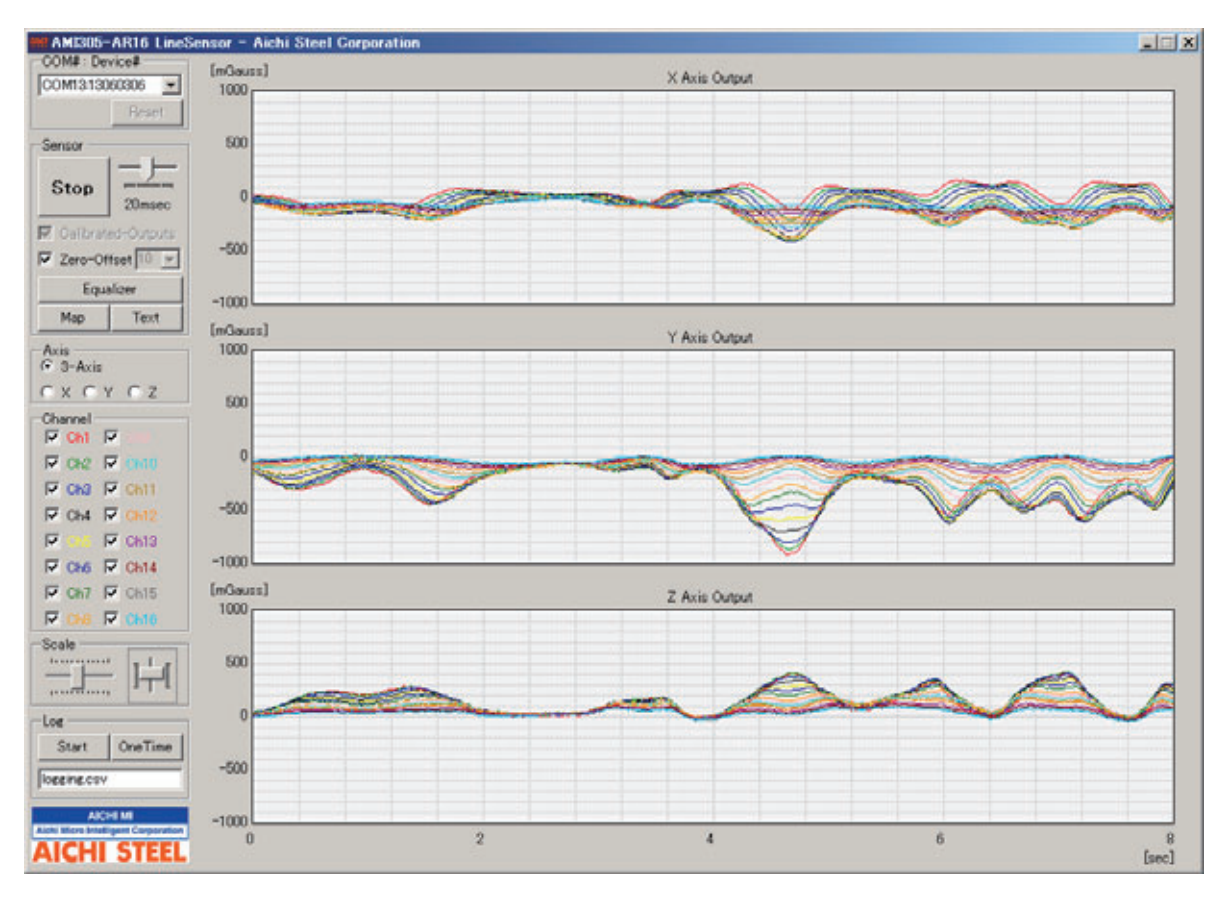

「AmiLineSensor.exe」 全画面表示

5.1 機能の説明

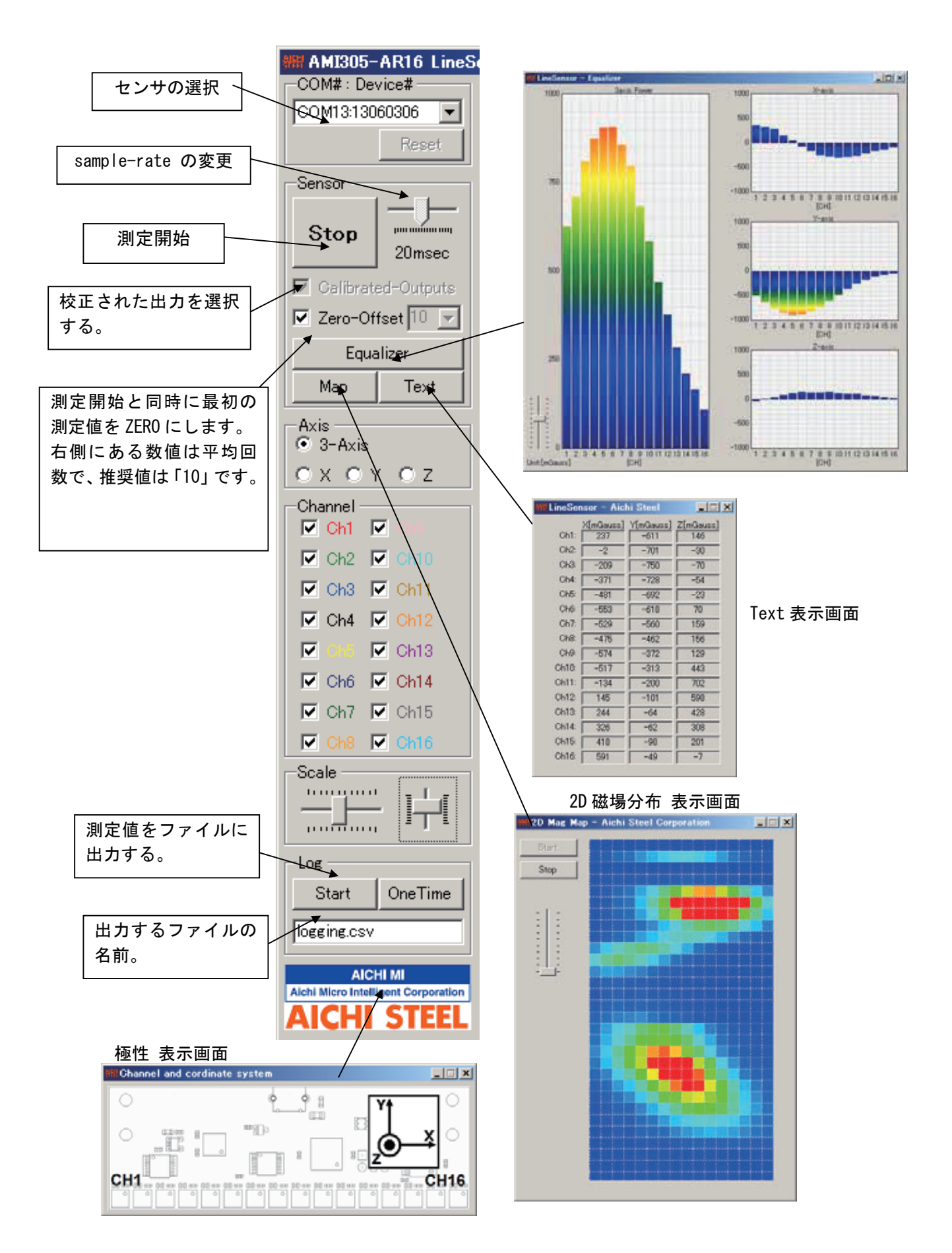